## Web端如何续签船员合同(文档)

用户登录互海通Web端,依次点击进入"船员费用→船员合同"界面,可通过筛选栏查找目标船员, 点击目标船员所在行右侧"..."下拉选项中的"续签",进入续签合同界面,在该界面:选择船舶、职 位、合同起止日期,也可填写合同编号、预警天数,填写五险一金的缴费基数,可批量填写,也可上 传附件,最后点击"确定"

| 6   | 互海科技                      |     | © (                         | ર                              |                                                                                                    |                         | 工作台      | (30918) 船舶监控 (        | 发现   |      |               | 切换系统 🗸 🎝 🏷 中文                                | <b>☆</b> - ⑦ | <b>茶</b> 孙红梅   |
|-----|---------------------------|-----|-----------------------------|--------------------------------|----------------------------------------------------------------------------------------------------|-------------------------|----------|-----------------------|------|------|---------------|----------------------------------------------|--------------|----------------|
| 0:0 | 智能看板                      | >   | 船员                          | 合同                             |                                                                                                    |                         |          |                       |      |      |               |                                              |              |                |
| Ŷ   | 船舶管理                      | >   | 新进 日入 日出 全同模板 有24份待签合同,点击处理 |                                |                                                                                                    |                         |          |                       |      |      |               |                                              |              |                |
| ይ   | 船员管理                      | >   |                             |                                |                                                                                                    |                         |          |                       |      |      |               |                                              | 和即初到期 里里     |                |
| 3   | 船员费用                      | ~   | #                           | 船员姓名                           | 位 -                                                                                                    | 最近调配信息                  | 船员分组 🗸   | 起止日期                  | 执行天数 | 剩余天数 | 电子签署合同        | 更新信息                                         | 状态 ▼         | 操作             |
|     | 船员合问                      |     | 1                           | 向文明 2 可语试答:                    | 』↓                                                                                                    | 岸基                      |          | 2024-05-01~2025-05-01 | 321  | 44   | 发起合同<br>3 占主E | 何淼<br>2024-06-12.15:49:49<br>年時日日七七7-5-49:19 | 生效中          | •••<br>而由的"绩效" |
| 1,  | ▲最保障<br>依次点击进入船<br>商员工资 > |     | 2<br>员合同界面<br>3             | 鲍磊                             | itter och standingen standingen standingen standingen standingen standingen standingen standingen standingen st<br>Internet standingen standingen standing<br>Internet standingen standingen standing | 互海1号/船长<br>(2024-07-31) | 自有船员组34  | 2025-02-01~2025-08-01 | 45   | 136  | 发起合同          | 洪舒<br>2025-02-21 15:33:47                    | 生效中          |                |
|     |                           | 入船员 |                             | 111<br>张水手                     | .手                                                                                                    | 互海1号/水手<br>(2023-03-23) |          | 2023-03-23~2023-05-31 |      | 已过期  | 发起合同          | 沈雪飞<br>2023-06-01 03:15:10                   | 已失效          | 续签             |
| Ω   | 招聘管理                      | >   | 4                           | LUQMAN HAKIM B<br>IN RAMANIZAN | [周]                                                                                                    | 互海1号/大副<br>(2024-12-18) | 内贸船员组234 | 2024-09-01~           | 60   | 永久   | 发起合同          | 贺春旭<br>2024-11-01 01:00:19                   | 已失效          | 终止<br>导出       |
| ፕ   | 维护保养                      | >   | 5                           | 陈*                             |                                                                                                    | 互海1号/大副<br>(2024-09-19) | 自有船员组34  | ~                     |      |      | 发起合同          |                                              | 未签订          |                |

| 原合同信点<br>船员姓名:<br>合同编号:<br>预警天数:<br>五险一金缴 | <b>息</b><br>鲍磊<br>ht2024<br>30<br><b>纳基数</b> |                 | 身份ID: 32100;<br>合同起止日期:                 | 2199000000000<br>2025-02-01~2025-08-01 | 136天后到期 |
|-------------------------------------------|----------------------------------------------|-----------------|-----------------------------------------|----------------------------------------|---------|
| 养老保险                                      | 失业保险                                         | 医疗保险            | 工伤保险                                    | 生育保险                                   | 公积金     |
| 0                                         | 0                                            | 0               | 0                                       | 0                                      | 0       |
| 填写新合同<br>上船日期:                            | <b>司信息</b><br>2024-07-31                     |                 | 计划下船日期:                                 |                                        |         |
| <b>船船*</b><br>互海1号                        |                                              |                 | <b>职位 *</b><br>✔ 船长                     |                                        | ~       |
| <b>合同起止日</b><br>请选择起                      | <b>期* □ 永久</b><br>始日期                        | 请选择终止日期         | <b>合同编号</b><br>请填写                      |                                        |         |
| <b>预警天数</b><br>30                         |                                              |                 |                                         |                                        |         |
| 五险一金设<br>#                                | 2 <b>置</b><br>名称                             | 缴费              | 基数 🙆                                    |                                        |         |
| 1                                         | 养老保险                                         | 请埃              | 写                                       |                                        |         |
| 2                                         | <sub>失业保险</sub><br>3. 选择船舶 职价                | 。<br>一合同起止日期,也可 | 海                                       | 预警天数,填写五险                              | 金的缴费基数  |
|                                           | 可批量填写,也可_                                    | 上传附件,最后点击"确     | <sub>读当日尚编与</sub> 、<br><mark>能</mark> " | MICRAN                                 |         |

## 注意:

若新合同的开始日期与旧合同的终止日期有间隔天数,新合同提交时,会出现以下弹窗提示,用户需 要根据实际情况进行修改,或者确认提交,如下图:

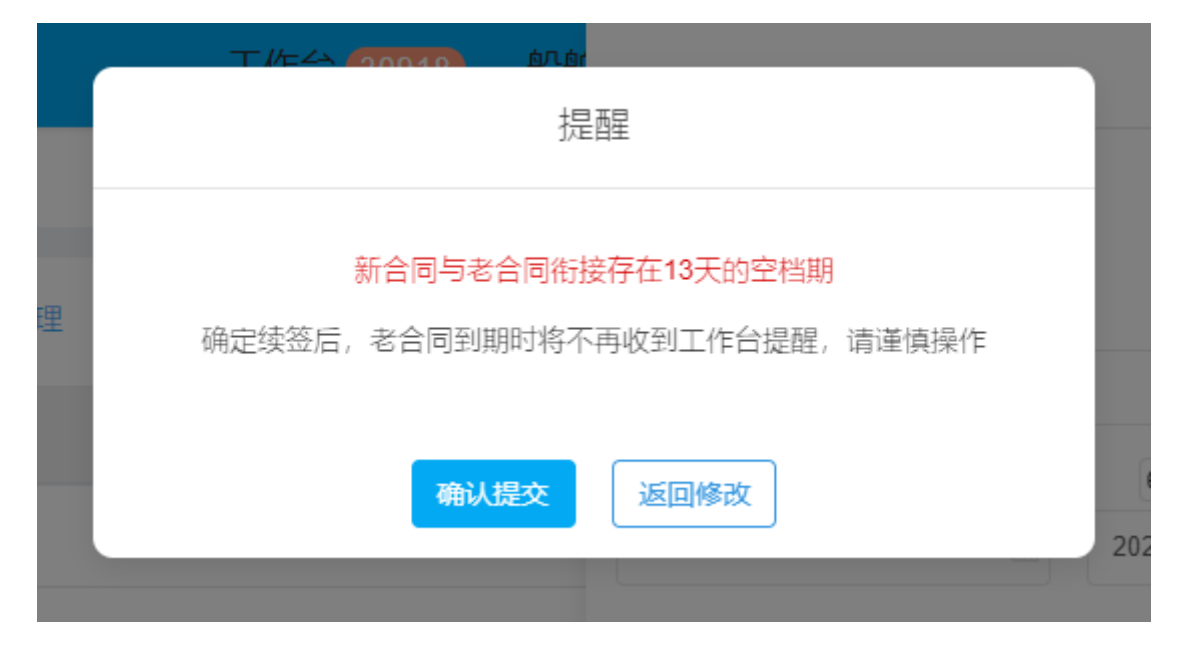

若当前船员合同还未到期,但是已经续签成功的,合同列表会显示"已续签、生效中"状态。

| 船员台 | 50   |                         |         |                       |                            |                             |                              |                                  |                          |                   |
|-----|------|-------------------------|---------|-----------------------|----------------------------|-----------------------------|------------------------------|----------------------------------|--------------------------|-------------------|
|     |      |                         |         |                       |                            |                             |                              |                                  |                          |                   |
| 新增  | 导入导出 | 合同模板 有24份待签合同,点击处       | 理       |                       |                            |                             |                              |                                  |                          | <b>仅看即将到期 重</b> 置 |
| #   | 船员姓名 | 最近调配信息                  | 船员分组 🗸  | , <sub>起止日期</sub> 若当前 | <sub>执行天数</sub><br>了船员合同还表 | <sub>剩余天数</sub><br>長到期,但是已经 | <sub>电子签署合同</sub><br>圣续签成功的, | <sub>更新信息</sub><br>合同列表会显示"已续签、生 | <sub>状态</sub> ▼<br>效中"状态 | 操作                |
| 1   | 向文明  | 岸基                      |         | 2024-05-01~2025-05-01 | 321                        | 44                          | 发起合同                         | 何淼<br>2024-06-12 15:49:49        | 生效中                      | •••               |
| 2   | 鮑磊   | 互海1号/船长<br>(2024-07-31) | 自有船员组34 | 2025-02-01~2025-08-01 | 45                         | 13 (已续签)                    | 发起合同                         | 洪舒<br>2025-03-18 15:51:35        | 生效中                      |                   |
| 3   | 张水手  | 互海1号/水手<br>(2023-03-23) |         | 2023-03-23~2023-05-31 |                            | 已过期                         | 发起合同                         | 沈雪飞<br>2023-06-01 03:15:10       | 已失效                      |                   |